# CC-Link IE Field Network Analog-Digital Converter Module FB Library Reference Manual

Applicable module:

NZ2GF2B-60AD4

# <CONTENTS>

| Refere | nce Manu   | al Revision History                                           | 2  |
|--------|------------|---------------------------------------------------------------|----|
| 1.     | Overview   | ۲                                                             | 3  |
| 1.1.   | Overvie    | ew of the FB Library                                          | 3  |
| 1.2.   | Functio    | n of the FB Library                                           | 3  |
| 1.3.   | System     | Configuration Example                                         | 4  |
| 1.4.   | Setting    | the CC-Link IE Field Network Master/Local Module              | 5  |
| 1.5.   | Setting    | Global Labels                                                 | 9  |
| 1.6.   | Creatin    | g Interlock Programs                                          |    |
| 1.6    | 6.1. Cyo   | clic Transmission Program                                     |    |
| 1.7.   | Releva     | nt Manuals                                                    | 11 |
| 1.8.   | Note       |                                                               | 11 |
| 2.     | Details of | the FB Library                                                |    |
| 2.1.   | M+NZ2      | GF2B60AD4_SetInitData (Initial data setting)                  |    |
| 2.2.   | M+NZ2      | GF2B60AD4_ErrorOperation (Error operation)                    |    |
| Append | dix 1. V   | /hen Using the FB for 2 or More Master/Local Modules          | 24 |
| Appe   | ndix 1.1.  | Entering Network Parameters                                   | 25 |
| Appe   | ndix 1.2.  | Entering Global Labels                                        |    |
| Арре   | ndix 1.3.  | Copying MELSOFT Library to Create an FB for the Second module |    |
| Appe   | ndix 1.4.  | Replacing Devices to Create the FB for the Second Module      |    |
| Append | dix 2. F   | B Library Application Examples                                |    |

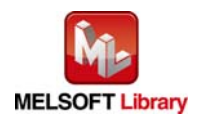

# Reference Manual Revision History

| Reference Manual | Date       | Description   |
|------------------|------------|---------------|
| Number           |            |               |
| FBM-M096-A       | 2013/07/31 | First edition |

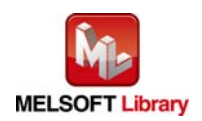

# 1. Overview

1.1. Overview of the FB Library

This FB Library is for using the CC-Link IE Field Network Analog-Digital Converter Module NZ2GF2B-60AD4.

#### 1.2. Function of the FB Library

| Item                          | Description                                                           |
|-------------------------------|-----------------------------------------------------------------------|
| M+NZ2GF2B60AD4_SetInitData    | Configures the initial data setting.                                  |
| M+NZ2GF2B60AD4_ErrorOperation | Monitors the error status and the warning status and clears an error. |

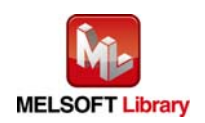

### 1.3. System Configuration Example

The following shows the system configuration when the analog-digital converter module (NZ2GF2B-60AD4) is used as the remote device station.

#### (1) Q-series system configuration

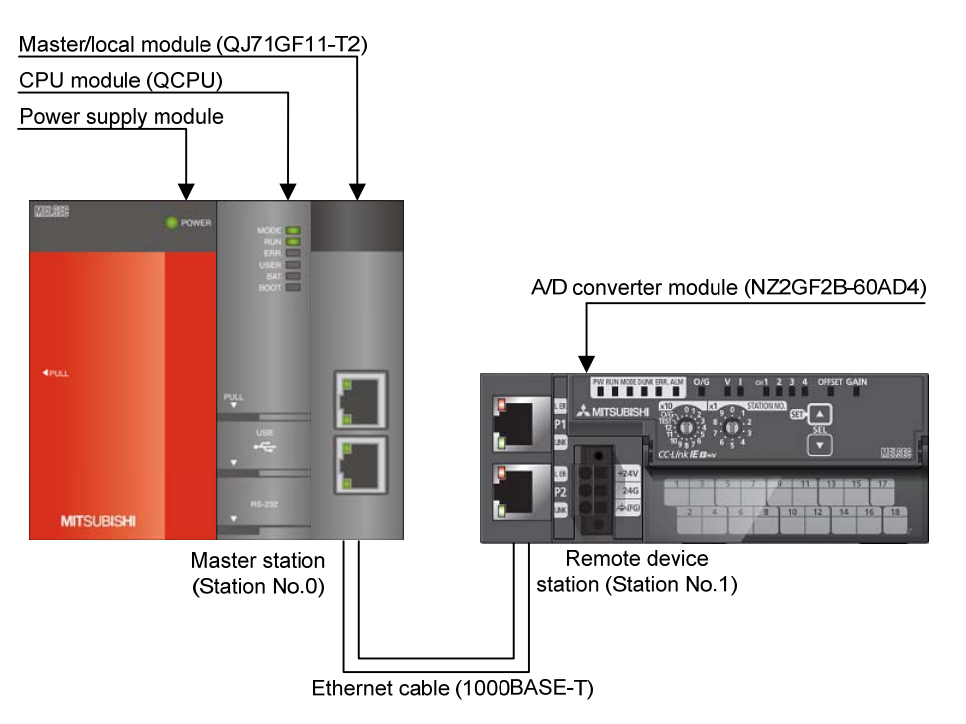

#### (2) L-series system configuration

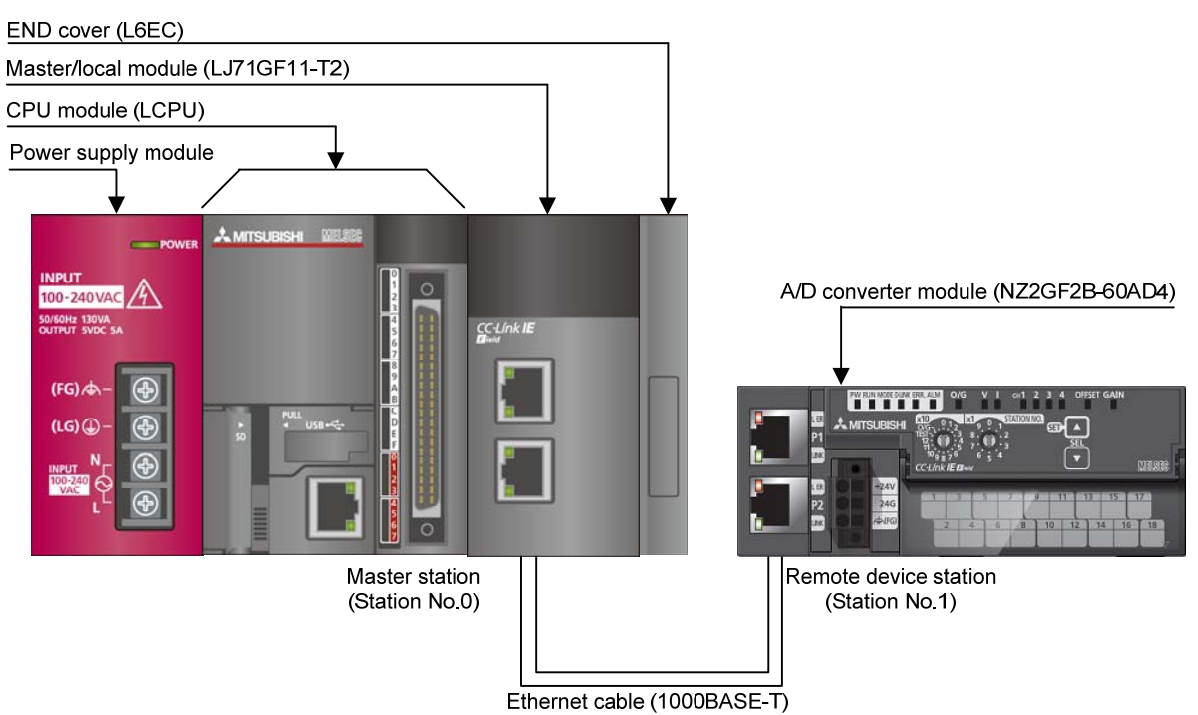

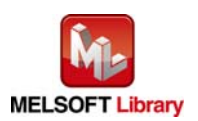

## 1.4. Setting the CC-Link IE Field Network Master/Local Module

This section explains the setting of the CC-Link IE Field Network master/local module based on Section "1.3 System Configuration Example". Set the following items with GX Works2.

#### (1) Network parameters

| Item           | Description                                                                           |  |  |  |  |  |
|----------------|---------------------------------------------------------------------------------------|--|--|--|--|--|
| Network Type   | Select "CC IE Field (Master Station)".                                                |  |  |  |  |  |
| Start I/O No.  | Set the start I/O number of the master/local module in increments of 16 points.       |  |  |  |  |  |
|                | Set "0000".                                                                           |  |  |  |  |  |
| Network No.    | Set the network number of the master/local module.                                    |  |  |  |  |  |
|                | Set "1".                                                                              |  |  |  |  |  |
| Total Stations | Set the number of remote device stations connected to the master station. Include the |  |  |  |  |  |
|                | number of reserved slave stations.                                                    |  |  |  |  |  |
|                | Set "1".                                                                              |  |  |  |  |  |

|                | Module 1                               |    | Module 2 |
|----------------|----------------------------------------|----|----------|
| Network Type   | CC IE Field (Master Station) 🛛 🗸 🗸     | No | ne 🔽 🏴   |
| Start I/O No.  | 0000                                   |    |          |
| Network No.    | 1                                      |    |          |
| Total Stations | 1                                      |    |          |
| Group No.      |                                        |    |          |
| Station No.    | 0                                      |    |          |
| Mode           | Online (Normal Mode) 🛛 🗸 🗸             |    | <b>•</b> |
|                | Network Configuration Settings         |    |          |
|                | Network Operation Settings             |    |          |
|                | Refresh Parameters                     |    |          |
|                | Interrupt Settings                     |    |          |
|                | Specify Station No. by Parameter 🛛 🗸 🗸 |    |          |
|                |                                        |    |          |
|                |                                        |    |          |
|                |                                        |    |          |
|                |                                        |    |          |
| <b>   </b>     |                                        |    |          |

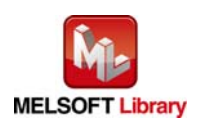

#### (2) Network configuration setting

| Item            | Description                                                                             |  |  |  |  |  |  |  |
|-----------------|-----------------------------------------------------------------------------------------|--|--|--|--|--|--|--|
| Station No.     | Set the station number of the remote device stations connected to the master station.   |  |  |  |  |  |  |  |
|                 | Set "1".                                                                                |  |  |  |  |  |  |  |
| Station Type    | Set the station type of the remote device stations connected to the master station.     |  |  |  |  |  |  |  |
|                 | Set "Remote Device Station".                                                            |  |  |  |  |  |  |  |
| RX/RY Setting   | Set assignment for RX/RY for the remote device station connected to the master station. |  |  |  |  |  |  |  |
|                 | (a) Points Set "32".                                                                    |  |  |  |  |  |  |  |
|                 | (b) Start Set "0000".                                                                   |  |  |  |  |  |  |  |
| RWw/RWr Setting | Set assignment for RWw/RWr for the remote device station connected to the master        |  |  |  |  |  |  |  |
|                 | station.                                                                                |  |  |  |  |  |  |  |
|                 | (a) Points Set "16".                                                                    |  |  |  |  |  |  |  |
|                 | (b) Start Set "0000".                                                                   |  |  |  |  |  |  |  |

#### Set up Network configuration.

-Assignment Method -

```
    Points/Start
    Start/End
```

The column contents for refresh device will be changed corresponding to refresh parameter setting Please reopen the window after completing refresh parameter setting when changing refresh para

|            |             |                       |   | RX/RY Setting |       | RWw/RWr Setting |        |       |      |  |
|------------|-------------|-----------------------|---|---------------|-------|-----------------|--------|-------|------|--|
| Module No. | Station No. | Station Type          |   | Points        | Start | End             | Points | Start | End  |  |
| 0          | 0           | Master Station        | Ŧ |               |       |                 |        |       |      |  |
| 1          | 1           | Remote Device Station | • | 32            | 0000  | 001F            | 16     | 0000  | 000F |  |

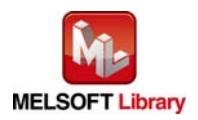

#### (3) Refresh parameter setting

| Item        | Description                                  | Setting value                  |                  |
|-------------|----------------------------------------------|--------------------------------|------------------|
| Transfer SB | Select the link refresh range of SB device.  | • "Link Side                   | Points" : 512    |
|             |                                              | • "Link Side                   | Start" : 0000    |
|             |                                              | • "PLC Side                    | Dev. Name": SB   |
|             |                                              | • "PLC Side                    | Start" : 0000    |
| Transfer SW | Select the link refresh range of SW device.  | • "Link Side                   | Points" : 512    |
|             |                                              | • "Link Side                   | Start" : 0000    |
|             |                                              | • "PLC Side                    | Dev. Name": SW   |
|             |                                              | • "PLC Side                    | Start" : 0000    |
| Transfer 1  | Select the link refresh range of RX device.  | • "Link Side                   | Dev. Name" : RX  |
|             |                                              | • "Link Side                   | Points" : 32     |
|             |                                              | <ul> <li>"Link Side</li> </ul> | Start" : 0000    |
|             |                                              | • "PLC Side                    | Dev. Name": M    |
|             |                                              | • "PLC Side                    | Start" : 1024    |
| Transfer 2  | Select the link refresh range of RY device.  | • "Link Side                   | Dev. Name" : RY  |
|             |                                              | <ul> <li>"Link Side</li> </ul> | Points" : 32     |
|             |                                              | <ul> <li>"Link Side</li> </ul> | Start" : 0000    |
|             |                                              | • "PLC Side                    | Dev. Name": M    |
|             |                                              | • "PLC Side                    | Start" : 2048    |
| Transfer 3  | Select the link refresh range of RWr device. | • "Link Side                   | Dev. Name" : RWr |
|             |                                              | <ul> <li>"Link Side</li> </ul> | Points" : 16     |
|             |                                              | <ul> <li>"Link Side</li> </ul> | Start" : 0000    |
|             |                                              | • "PLC Side                    | Dev. Name": W    |
|             |                                              | • "PLC Side                    | Start" : 1000    |
| Transfer 4  | Select the link refresh range of RWw device. | • "Link Side                   | Dev. Name" : RWw |
|             |                                              | • "Link Side                   | Points" : 16     |
|             |                                              | • "Link Side                   | Start" : 0000    |
|             |                                              | • "PLC Side                    | Dev. Name": W    |
|             |                                              | • "PLC Side                    | Start" : 1100    |

\* Make sure to set "0000" for Start of Link Side.

\* Change the Points of Link Side and Dev. Name and Start of PLC Side according to the system.

They must be the same as for "M\_F\_RX", "M\_F\_RY", and "M\_F\_RWr" devices of the global label setting.

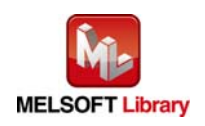

| Assignment Method |         |      |        |        | /    | * Se<br>of        | et 0000<br>Link S | ) for t<br>Side. | he start a | ddress |        |   |
|-------------------|---------|------|--------|--------|------|-------------------|-------------------|------------------|------------|--------|--------|---|
|                   |         |      | Link S | 5ide 🖌 |      |                   |                   |                  | PLC S      | ide    |        | - |
|                   | Dev. Na | ame  | Points | Start  | End  |                   | Dev. I            | Vame             | Points     | Start  | End    | _ |
| Transfer SB       | SB      |      | 512    | 0000   | 01FF | +                 | SB                | -                | 512        | 0000   | 01FF   |   |
| Transfer SW       | SW      |      | 512    | 0000   | 01FF | - <del>()</del> - | SW                | -                | 512        | 0000   | 01FF   |   |
| Transfer 1        | RX      | •    | 32     | 0000   | 001F | - <del>()</del> - | М                 | -                | 32         | 1024   | 1055   |   |
| Transfer 2        | RY      | •    | 32     | 0000   | 001F | - <del>()</del> - | М                 | -                | 32         | 2048   | 2079   |   |
| Transfer 3        | RWr     | •    | 16     | 0000   | 000F | - <del>()</del> - | W                 | -                | 16         | 001000 | 00100F |   |
| Transfer 4        | RWw     | •    | 16     | 0000   | 000F | ↔                 | W                 | -                | 16         | 001100 | 00110F |   |
| Transfer 5        |         | •    |        |        |      | - <del>()</del> - |                   | -                |            |        |        |   |
| Transfer 6        |         | •    |        |        |      | - <del>()</del> - |                   | -                |            |        |        |   |
| Transfer 7        |         | •    |        |        |      | - <del>()</del> - |                   | -                |            |        |        |   |
| Transfer 8        |         | •    |        |        |      | ++                |                   | -                |            |        |        | - |
|                   |         | Defa | ult    | Check  | K    | Er                | nd                |                  | Cancel     |        |        |   |

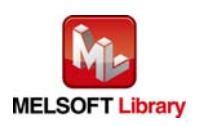

# 1.5. Setting Global Labels

Global labels must be set before using this FB. This section explains global label settings.

| (1) M_F_RX Set r | emote input (RX).                                                          |
|------------------|----------------------------------------------------------------------------|
| Item             | Description                                                                |
| Class            | Select "VAR_GLOBAL".                                                       |
| Label Name       | Enter "M_F_RX".                                                            |
| Data Type        | Select "Bit".                                                              |
| Device           | Enter the refresh device set for the refresh parameter with a "Z9" prefix. |

#### (2) M\_F\_RY Set remote output (RY).

| Item       | Description                                                                |
|------------|----------------------------------------------------------------------------|
| Class      | Select "VAR_GLOBAL".                                                       |
| Label Name | Enter "M_F_RY".                                                            |
| Data Type  | Select "Bit".                                                              |
| Device     | Enter the refresh device set for the refresh parameter with a "Z8" prefix. |

#### (3) M\_F\_RWr Set remote output (RWr).

| Item       | Description                                                                |
|------------|----------------------------------------------------------------------------|
| Class      | Select "VAR_GLOBAL".                                                       |
| Label Name | Enter "M_F_RWr".                                                           |
| Data Type  | Select "Word[Signed]".                                                     |
| Device     | Enter the refresh device set for the refresh parameter with a "Z7" prefix. |

|   | Class      |   | Label Name | Data Tupe    | Constant | Device  | Comment            |  |
|---|------------|---|------------|--------------|----------|---------|--------------------|--|
| 1 | VAR_GLOBAL | • | M_F_RX     | Bit          |          | M1024Z9 | RX refresh device  |  |
| 2 | VAR_GLOBAL | • | M_F_RY     | Bit          |          | M2048Z8 | RY refresh device  |  |
| 3 | VAR_GLOBAL | • | M_F_RWr    | Word[Signed] |          | W1000Z7 | RWr refresh device |  |
| 4 |            | • |            |              |          |         |                    |  |
| 5 |            | - |            |              |          |         |                    |  |

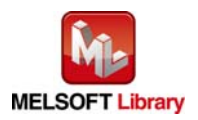

#### 1.6. Creating Interlock Programs

Interlock programs must be created for the FBs. The following is an example of an interlock program.

Set one interlock program to the cyclic transmission.

(Set a corresponding FB between MC and MCR instructions.)

#### 1.6.1. Cyclic Transmission Program

Use link special relay (SB) and link special register (SW) to create an interlock for a cyclic transmission program.

- Own station data link status (SB0049)
- Each station data link status (SW00B0 to SW00B7)

Example: Interlock example (station No.1)

| SB49<br>Uwn stat<br>ion data<br>link st<br>atus                                                           | <own check="" data="" err="" link="" station=""><br/>H K3<br/>(T11 )<br/>Own stat<br/>ion data<br/>link er<br/>r check</own> |
|----------------------------------------------------------------------------------------------------|----------------------------------------------------------------------------------------------------|
| SW0B0.0<br>I<br>Station<br>No.1 dat<br>a link s<br>tatus                                                  | <pre>     </pre> <pre>         <pre></pre></pre>                                                                             |
| X0F T11 T13<br>Module R Own stat Station<br>EADY ion data 1 cyclic<br>link er trans e<br>r check rr check | <master control="" start=""><br/>[MC N0 M200 ]<br/>Comm con<br/>dition f<br/>laq, sta<br/>tion No1</master>                  |
| FB that uses the cyc                                                                                      | lic transmission                                                                                                    |
|                                                                                                    | <master control="" release=""><br/>[MCR N0 ]</master>                                                                        |

\*1 All the FBs in this manual use the cyclic transmission.

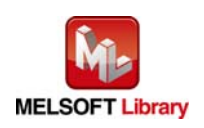

#### 1.7. Relevant Manuals

CC-Link IE Field Network Analog-Digital Converter Module User's Manual MELSEC-Q CC-Link IE Field Network Master/Local Module User's Manual MELSEC-L CC-Link IE Field Network Master/Local Module User's Manual QCPU User's Manual (Hardware Design, Maintenance and Inspection) MELSEC-L CPU Module User's Manual (Hardware Design, Maintenance and Inspection) GX Works2 Version 1 Operating Manual (Common) GX Works2 Version 1 Operating Manual (Simple Project, Function Block)

#### 1.8. Note

Please make sure to read user's manuals for the corresponding products before using the products.

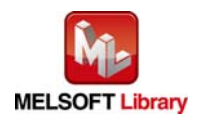

# 2. Details of the FB Library

# 2.1. M+NZ2GF2B60AD4\_SetInitData (Initial data setting)

#### FB Name

#### M+NZ2GF2B60AD4\_SetInitData

# **Function Overview**

| Item                | Description                          |                                 |                                        |
|---------------------|--------------------------------------|---------------------------------|----------------------------------------|
| Function overview   | Configures the initial data setting. |                                 |                                        |
| Symbol              |                                      | M+NZ2GF2B60AD4_SetInitData      |                                        |
|                     | Execution command ——                 | B : FB_EN                       | FB_ENO : B Execution status            |
|                     | Module start XY address              | W:i_Start_IO_No                 | FB_OK : B —— Completed without error   |
|                     | Station No.                          | W : i_Station_No                | FB_ERROR : B —— Error flag             |
|                     |                                      |                                 | ERROR_ID : W Error code                |
|                     |                                      |                                 |                                        |
| Applicable hardware | CC-Link IE Field                     | NZ2GF2B-60AD4                   |                                        |
| and software        | Network analog-digital               |                                 |                                        |
|                     | converter module                     |                                 |                                        |
|                     | CC-Link IE Field                     | CC-Link IE Field Network m      | naster/local module *1                 |
|                     | Network module                       | *1 The first five digits of the | serial number are "14102" or later.    |
|                     | CPU module                           |                                 |                                        |
|                     |                                      | Series                          | Model                                  |
|                     |                                      | MELSEC-Q Series *1              | Universal model *2                     |
|                     |                                      | MELSEC-L Series                 | LCPU *3                                |
|                     |                                      | *1 Not applicable to QCPU       | (A mode)                               |
|                     |                                      | *2 The first five digits of the | serial number are "12012" or later.    |
|                     |                                      | *3 The first five digits of the | serial number are "13012" or later.    |
|                     | Engineering software                 | GX Works2 *1                    |                                        |
|                     |                                      | Language                        | Software version                       |
|                     |                                      | English version                 | Version1.24A or later                  |
|                     |                                      | Chinese version                 | Version1.49B or later                  |
|                     |                                      | *1 For software versions ap     | plicable to the modules used, refer to |
|                     |                                      | "Relevant manuals".             |                                        |
| Programming         | Ladder                               |                                 |                                        |
| language            |                                      |                                 |                                        |

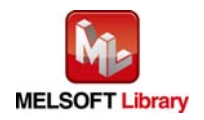

| Item                 | Description                                                                              |  |
|----------------------|------------------------------------------------------------------------------------------|--|
| Number of steps      | 441 steps (for MELSEC-Q series universal model CPU)                                      |  |
|                      | * The number of steps of the FB in a program depends on the CPU model that is used and   |  |
|                      | input and output definition.                                                             |  |
| Function description | 1) By turning ON FB_EN (Execution command), the operating condition of the target        |  |
|                      | module is set.                                                                           |  |
|                      | 2) FB operation is one-shot only, triggered by the FB_EN signal.                         |  |
|                      | 3) After FB_EN (Execution command) is turned ON, the FB is completed in multiple         |  |
|                      | scans.                                                                                   |  |
|                      | 4) When the network configuration setting of the station number specified by             |  |
|                      | i_Station_No (Station No.) is incorrect, FB_ERROR (Error flag) is turned ON and the      |  |
|                      | processing is interrupted, and the error code 50 (decimal) is stored in ERROR_ID         |  |
|                      | (Error code).                                                                            |  |
|                      | Refer to the error code explanation section for details.                                 |  |
|                      | 5) When the setting value of i_Station_No (Station No.) is out of range, the FB_ERROR    |  |
|                      | output turns ON, processing is interrupted, and the error code 60 (Decimal) is stored in |  |
|                      | ERROR_ID (Error code).                                                                   |  |
|                      | Refer to the error code explanation section for details.                                 |  |
| Compiling method     | Macro type                                                                               |  |

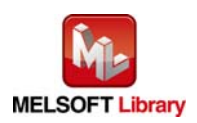

| Item                | Description                                                                                                    |  |  |  |
|---------------------|----------------------------------------------------------------------------------------------------|--|--|--|
| Restrictions and    | 1) The FB does not include error recovery processing. Program the error recovery                                                                      |  |  |  |
| precautions         | processing separately in accordance with the required system operation.                                                                               |  |  |  |
|                     | 2) The FB cannot be used in an interrupt program.                                                                                                    |  |  |  |
|                     | 3) Please ensure that the FB_EN signal is capable of being turned OFF by the program.                                                                 |  |  |  |
|                     | Do not use this FB in programs that are only executed once such as a subroutine,                                                                      |  |  |  |
|                     | FOR-NEXT loop because it is impossible to turn OFF.                                                                                                   |  |  |  |
|                     | This FB uses index registers Z8 and Z9. Please do not use these index registers in an interrupt program.                                              |  |  |  |
|                     | A duplicated coil warning may occur during compile operation due to the RY signal                                                                     |  |  |  |
|                     | being operated by index modification in the FB. However this is not a problem and the                                                                 |  |  |  |
|                     | FB will operate without error.                                                                                                    |  |  |  |
|                     | 6) Every input must be provided with a value for proper FB operation.                                                                                 |  |  |  |
|                     | 7) This FB uses the cyclic transmission. Therefore, an interlock program for the cyclic                                                               |  |  |  |
|                     | transmission is required. For the interlock program, refer to "1.6.1 Cyclic Transmission                                                              |  |  |  |
|                     | Program".                                                                                                    |  |  |  |
|                     | 3) Set the refresh device of the network parameter setting according to "1.4 Setting the                                                              |  |  |  |
|                     | CC-Link IE Field Network Master/Local Module".                                                                                                    |  |  |  |
|                     | 9) Set the global label setting according to "1.5 Setting Global Labels".                                                                             |  |  |  |
|                     | 10) Only one master/local module can be controlled by the CC-Link IE Field system FB. To                                                              |  |  |  |
|                     | control 2 or more master/local modules by the FB, refer to "Appendix 1. When Using                                                                    |  |  |  |
|                     | the FB for 2 or More Master/Local Modules".                                                                                                    |  |  |  |
|                     | 11) If processing of the FB is not completed, check if the station number of CC-Link IE                                                               |  |  |  |
|                     | Field matches with the network station number.                                                                                                    |  |  |  |
| FB operation type   | Pulsed execution (multiple scan execution type)                                                                                                    |  |  |  |
| Application example | Refer to "Appendix 2. FB Library Application Examples".                                                                                               |  |  |  |
| Timing chart        | [When operation completes without error] [When an error occurs]                                                                                       |  |  |  |
|                     | FB_EN (Execution command)                                                                                                    |  |  |  |
|                     | FB_ENO (Execution status)                                                                                                    |  |  |  |
|                     | FB_OK (Completed without error)                                                                                                    |  |  |  |
|                     | RYn9 (Initial data setting request flag)                                                                                                    |  |  |  |
|                     | RXn9 (Initial data setting<br>completion flag)                                                                                                    |  |  |  |
|                     | FB_ERROR (Error flag)                                                                                                    |  |  |  |
|                     | ERROR_ID (Error code) 0 ERROR_ID (Error code) Error code                                                                                              |  |  |  |
|                     | n: The address assigned to the master module in the station number setting n: The address assigned to the master module in the station number setting |  |  |  |

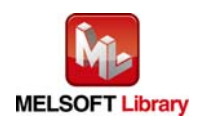

| Item                                          | Description                                                                     |  |
|-----------------------------------------------|---------------------------------------------------------------------------------|--|
| Relevant manuals                              | CC-Link IE Field Network Analog-Digital Converter Module User's Manual          |  |
|                                               | MELSEC-Q CC-Link IE Field Network Master/Local Module User's Manual             |  |
|                                               | MELSEC-L CC-Link IE Field Network Master/Local Module User's Manual             |  |
|                                               | QCPU User's Manual (Hardware Design, Maintenance and Inspection)                |  |
|                                               | MELSEC-L CPU Module User's Manual (Hardware Design, Maintenance and Inspection) |  |
| GX Works2 Version 1 Operating Manual (Common) |                                                                                 |  |
|                                               | GX Works2 Version 1 Operating Manual (Simple Project, Function Block)           |  |

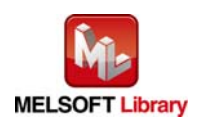

# Error codes

#### Error code list

| Error code                                            | Description                                | Action                                                |
|-------------------------------------------------------|--------------------------------------------|-------------------------------------------------------|
| 50 (Decimal) The network configuration setting of the |                                            | Review the following setting.                         |
|                                                       | station number specified by i_Station_No   | <ul> <li>Network configuration setting</li> </ul>     |
|                                                       | is incorrect.                              | Refer to (2) of 1.4 Setting the CC-Link IE            |
|                                                       |                                            | Field Network Master/Local Module.                    |
|                                                       |                                            | <ul> <li>The value entered in i_Station_No</li> </ul> |
| 60 (Decimal)                                          | The specified station number is not valid. | Please try again after confirming the setting.        |
|                                                       | The station number is not within the range |                                                       |
|                                                       | of 1 to 120.                               |                                                       |

## Labels

#### Input labels

| Name (Comment)    | Label name    | Data type | Setting range             | Description                |
|-------------------|---------------|-----------|---------------------------|----------------------------|
| Execution command | FB_EN         |           | ON, OFF                   | ON: The FB is activated.   |
|                   |               | Bit       |                           | OFF: The FB is not         |
|                   |               |           |                           | activated.                 |
| Module start XY   | i_Start_IO_No |           | Depends on the I/O point  | Specify the starting XY    |
| address           |               |           | range of the CPU.         | address (in hexadecimal)   |
|                   |               |           | For details, refer to the | where the CC-Link IE Field |
|                   |               | Word      | CPU user's manual.        | Network master/local       |
|                   |               |           |                           | module is mounted or       |
|                   |               |           |                           | connected. (For example,   |
|                   |               |           |                           | enter H10 for X10.)        |
| Station No.       | i_Station_No  | Word      | 1 to 120                  | Specify the station number |
|                   |               |           |                           | of the target station.     |

## Output labels

| Name (Comment)    | Label name | Data type | Initial value | Description                                 |
|-------------------|------------|-----------|---------------|---------------------------------------------|
| Execution status  | FB_ENO     | Bit       | OFF           | ON: Execution command is ON.                |
|                   |            |           |               | OFF: Execution command is OFF.              |
| Completed without | FB_OK      | DK Dit    |               | When ON, it indicates that the initial data |
| error             |            | DIL       | UFF           | setting is completed.                       |
| Error flag        | FB_ERROR   | Dit       | OFF           | When ON, it indicates that an error has     |
| Bit               |            | OFF       | occurred.     |                                             |
| Error code        | ERROR_ID   | Word      | 0             | FB error code output.                       |

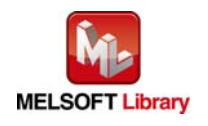

## FB Version Upgrade History

| Version | Date       | Description   |
|---------|------------|---------------|
| 1.00A   | 2013/07/31 | First edition |

#### Note

This chapter includes information related to the function block.

It does not include information on restrictions of use such as combination with modules or programmable controller CPUs.

Please make sure to read user's manuals for the corresponding products before using the products.

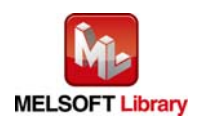

## 2.2. M+NZ2GF2B60AD4\_ErrorOperation (Error operation)

#### FB Name

M+NZ2GF2B60AD4\_ErrorOperation

# **Function Overview**

| Item                | Description                                                           |                                                                     |                                        |  |
|---------------------|-----------------------------------------------------------------------|---------------------------------------------------------------------|----------------------------------------|--|
| Function overview   | Monitors the error status and the warning status and clears an error. |                                                                     |                                        |  |
| Symbol              |                                                                       |                                                                     |                                        |  |
|                     |                                                                       | M+NZ2GF2B60AD4_ErrorO                                               | peration                               |  |
|                     | Execution command                                                     | B : FB_EN                                                           | FB_ENO : B Execution status            |  |
|                     | Module start XY address                                               | W:i_Start_IO_No                                                     | FB_OK : B Completed without error      |  |
|                     | Station No.                                                           | W:i_Station_No o_UI                                                 | NIT_ERROR : B Module error detection   |  |
|                     | Error clear request                                                   | B:i_ErrorReset o_UNIT_                                              | ERR_CODE : W Module error code         |  |
|                     |                                                                       | o_UNIT                                                              | WARNING : B Module warning detection   |  |
|                     |                                                                       | o_UNIT_\                                                            | WAR_CODE : W Module warning code       |  |
|                     |                                                                       |                                                                     | FB_ERROR : B Error flag                |  |
|                     |                                                                       |                                                                     | ERROR_ID : W Error code                |  |
|                     |                                                                       |                                                                     |                                        |  |
| Applicable hardware | CC-Link IE Field                                                      | NZ2GF2B-60AD4                                                       |                                        |  |
| and software        | Network analog-digital                                                |                                                                     |                                        |  |
|                     | converter module                                                      |                                                                     |                                        |  |
|                     | CC-Link IE Field                                                      | CC-Link IE Field Network master/local module *1                     |                                        |  |
|                     | Network module                                                        | *1 The first five digits of the serial number are "14102" or later. |                                        |  |
|                     | CPU module                                                            |                                                                     |                                        |  |
|                     |                                                                       | Series                                                              | Model                                  |  |
|                     |                                                                       | MELSEC-Q Series *1                                                  | Universal model *2                     |  |
|                     |                                                                       | MELSEC-L Series                                                     | LCPU *3                                |  |
|                     |                                                                       | *1 Not applicable to QCPU                                           | (A mode)                               |  |
|                     |                                                                       | *2 The first five digits of the                                     | serial number are "12012" or later.    |  |
|                     |                                                                       | *3 The first five digits of the                                     | serial number are "13012" or later.    |  |
|                     | Engineering software GX Works2 *1                                     |                                                                     |                                        |  |
|                     |                                                                       | Language                                                            | Software version                       |  |
|                     |                                                                       | English version                                                     | Version1.24A or later                  |  |
|                     |                                                                       | Chinese version                                                     | Version1.49B or later                  |  |
|                     | *1 For software versions applicable to the module                     |                                                                     | plicable to the modules used, refer to |  |
|                     |                                                                       | "Relevant manuals".                                                 |                                        |  |

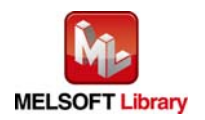

| Item                 | Description                                                                              |  |
|----------------------|------------------------------------------------------------------------------------------|--|
| Programming          | Ladder                                                                                   |  |
| language             |                                                                                          |  |
| Number of steps      | 614 steps (for MELSEC-Q series universal model CPU)                                      |  |
|                      | * The number of steps of the FB in a program depends on the CPU model that is used and   |  |
|                      | input and output definition.                                                             |  |
| Function description | 1) When FB_EN (Execution command) is turned ON, the error status and the warning         |  |
|                      | status of the target module are monitored.                                               |  |
|                      | 2) o_UNIT_ERROR (Module error detection) is turned ON and an error code is stored in     |  |
|                      | o_UNIT_ERR_CODE (Module error code) when an error occurs.                                |  |
|                      | 3) o_UNIT_WARNING (Module warning detection) is turned ON and a warning code is          |  |
|                      | stored in o_UNIT_WAR_CODE (Module warning code) when a warning occurs.                   |  |
|                      | 4) An alarm code is stored in o_UNIT_WAR_CODE (Module warning code) when an              |  |
|                      | alarm occurs.                                                                            |  |
|                      | 5) After FB_EN (Execution command) is turned ON, an error is cleared when                |  |
|                      | i_ErrorReset (Error clear request) is turned ON during error occurrence. A warning that  |  |
|                      | has occurred is automatically cleared five seconds after the cause of the minor error in |  |
|                      | the module is eliminated.                                                                |  |
|                      | 6) When the network configuration setting of the station number specified by             |  |
|                      | i_Station_No (Station No.) is incorrect, FB_ERROR (Error flag) is turned ON and the      |  |
|                      | processing is interrupted, and the error code 50 (decimal) is stored in ERROR_ID         |  |
|                      | (Error code).                                                                            |  |
|                      | Refer to the error code explanation section for details.                                 |  |
|                      | 7) When the setting value of i_Station_No (Station No.) is out of range, the FB_ERROR    |  |
|                      | output turns ON, processing is interrupted, and the error code 60 (Decimal) is stored in |  |
|                      | ERROR_ID (Error code).                                                                   |  |
|                      | Refer to the error code explanation section for details.                                 |  |
| Compiling method     | Macro type                                                                               |  |

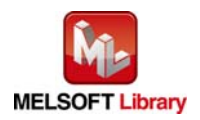

| Item                | Description                                                                              |  |  |  |  |  |
|---------------------|------------------------------------------------------------------------------------------|--|--|--|--|--|
| Restrictions and    | 1) The FB does not include error recovery processing. Program the error recovery         |  |  |  |  |  |
| precautions         | processing separately in accordance with the required system operation.                  |  |  |  |  |  |
|                     | The FB cannot be used in an interrupt program.                                           |  |  |  |  |  |
|                     | 3) Please ensure that the FB_EN signal is capable of being turned OFF by the program.    |  |  |  |  |  |
|                     | Do not use this FB in programs that are only executed once such as a subroutine,         |  |  |  |  |  |
|                     | FOR-NEXT loop because it is impossible to turn OFF.                                      |  |  |  |  |  |
|                     | 4) This FB uses index registers Z7 to Z9. Please do not use these index registers in an  |  |  |  |  |  |
|                     | interrupt program.                                                                       |  |  |  |  |  |
|                     | 5) A duplicated coil warning may occur during compile operation due to the RY signal     |  |  |  |  |  |
|                     | being operated by index modification in the FB. However this is not a problem and the    |  |  |  |  |  |
|                     | FB will operate without error.                                                           |  |  |  |  |  |
|                     | 6) Every input must be provided with a value for proper FB operation.                    |  |  |  |  |  |
|                     | 7) This FB uses the cyclic transmission. Therefore, an interlock program for the cyclic  |  |  |  |  |  |
|                     | transmission is required. For the interlock program, refer to "1.6.1 Cyclic Transmission |  |  |  |  |  |
|                     | Program".                                                                                |  |  |  |  |  |
|                     | 8) Set the refresh device of the network parameter setting according to "1.4 Setting the |  |  |  |  |  |
|                     | CC-Link IE Field Network Master/Local Module".                                           |  |  |  |  |  |
|                     | 9) Set the global label setting according to "1.5 Setting Global Labels".                |  |  |  |  |  |
|                     | 10) Only one master/local module can be controlled by the CC-Link IE Field system FB. To |  |  |  |  |  |
|                     | control 2 or more master/local modules by the FB, refer to "Appendix 1. When Using       |  |  |  |  |  |
|                     | the FB for 2 or More Master/Local Modules".                                              |  |  |  |  |  |
|                     | 11) If processing of the FB is not completed, check if the station number of CC-Link IE  |  |  |  |  |  |
|                     | Field matches with the network station number. Check that the causes of errors,          |  |  |  |  |  |
|                     | warnings, and alarms are all eliminated.                                                 |  |  |  |  |  |
| FB operation type   | Real-time execution                                                                      |  |  |  |  |  |
| Application example | Refer to "Appendix 2. FB Library Application Examples".                                  |  |  |  |  |  |
| Timing chart        | [When operation completes without error] [When an error occurs]                          |  |  |  |  |  |
|                     | FB_EN<br>(Execution command)                                                             |  |  |  |  |  |
|                     | FB_ENO     FB_ENO       (Execution status)     (Execution status)                        |  |  |  |  |  |
|                     | (Error clear request)                                                                    |  |  |  |  |  |
|                     | (Module error detection)                                                                 |  |  |  |  |  |
|                     | 0     0     Error code     0     0     0       0     UNIT WARNING     0     0     0      |  |  |  |  |  |
|                     | (Module warning detection)<br>o UNIT WAR CODE 0 UNIT WAR CODE                            |  |  |  |  |  |
|                     | (Module warning code)                                                                    |  |  |  |  |  |
|                     | (Completed without error)                                                                |  |  |  |  |  |
|                     | FB_ERROR (Error flag)     FB_ERROR (Error flag)       FROR ID (Error code)     0         |  |  |  |  |  |
|                     |                                                                                          |  |  |  |  |  |

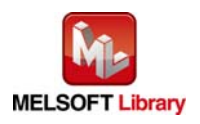

| Item             | Description                                                                     |  |  |  |  |  |
|------------------|---------------------------------------------------------------------------------|--|--|--|--|--|
| Relevant manuals | CC-Link IE Field Network Analog-Digital Converter Module User's Manual          |  |  |  |  |  |
|                  | MELSEC-Q CC-Link IE Field Network Master/Local Module User's Manual             |  |  |  |  |  |
|                  | MELSEC-L CC-Link IE Field Network Master/Local Module User's Manual             |  |  |  |  |  |
|                  | QCPU User's Manual (Hardware Design, Maintenance and Inspection)                |  |  |  |  |  |
|                  | MELSEC-L CPU Module User's Manual (Hardware Design, Maintenance and Inspection) |  |  |  |  |  |
|                  | GX Works2 Version 1 Operating Manual (Common)                                   |  |  |  |  |  |
|                  | GX Works2 Version 1 Operating Manual (Simple Project, Function Block)           |  |  |  |  |  |

# Error codes

#### •Error code list

| Error code   | Description                                | Action                                                |
|--------------|--------------------------------------------|-------------------------------------------------------|
| 50 (Decimal) | The network configuration setting of the   | Review the following setting.                         |
|              | station number specified by i_Station_No   | <ul> <li>Network configuration setting</li> </ul>     |
|              | is incorrect.                              | Refer to (2) of 1.4 Setting the CC-Link IE            |
|              |                                            | Field Network Master/Local Module.                    |
|              |                                            | <ul> <li>The value entered in i_Station_No</li> </ul> |
| 60 (Decimal) | The specified station number is not valid. | Please try again after confirming the setting.        |
|              | The station number is not within the range |                                                       |
|              | of 1 to 120.                               |                                                       |

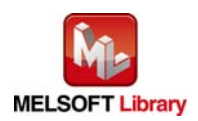

# Labels

# Input labels

| Name (Comment)      | Label name    | Data type | Setting range             | Description                  |
|---------------------|---------------|-----------|---------------------------|------------------------------|
| Execution command   | FB_EN         |           | ON, OFF                   | ON: The FB is activated.     |
|                     |               | Bit       |                           | OFF: The FB is not           |
|                     |               |           |                           | activated.                   |
| Module start XY     | i_Start_IO_No |           | Depends on the I/O point  | Specify the starting XY      |
| address             |               |           | range of the CPU.         | address (in hexadecimal)     |
|                     |               |           | For details, refer to the | where the CC-Link IE Field   |
|                     |               | Word      | CPU user's manual.        | Network master/local         |
|                     |               |           |                           | module is mounted or         |
|                     |               |           |                           | connected. (For example,     |
|                     |               |           |                           | enter H10 for X10.)          |
| Station No.         | i_Station_No  | Word      | 1 to 120                  | Specify the station number   |
|                     |               | word      |                           | of the target station.       |
| Error clear request | i_ErrorReset  |           | ON, OFF                   | Turn ON for the error clear. |
|                     |               | Dit       |                           | Turn OFF after Completed     |
|                     |               | DIL       |                           | without error (FB_OK) is     |
|                     |               |           |                           | turned ON.                   |

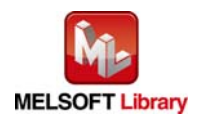

#### Output labels

| Name (Comment)    | Label name         | Data type | Initial value                           | Description                              |
|-------------------|--------------------|-----------|-----------------------------------------|------------------------------------------|
| Execution status  | FB_ENO             | Dit       | OFF                                     | ON: Execution command is ON.             |
|                   |                    | DIL       | OFF                                     | OFF: Execution command is OFF.           |
| Completed without | FB_OK              | Dit       | OFF                                     | When ON, it indicates that clearing the  |
| error             |                    | DIL       | OFF                                     | error is completed.                      |
| Module error      | o_UNIT_ERROR       | Dit       | OFF                                     | When ON, it indicates that an error has  |
| detection         |                    | DIL       | OFF                                     | occurred.                                |
| Module error code | o_UNIT_ERR_CODE    | Word      | 0                                       | Module error code output.                |
| Module warning    | o_UNIT_WARNING     | Dit       | OFF                                     | When ON, it indicates that a warning has |
| detection         |                    | DIL       | OFF                                     | occurred.                                |
| Module warning    | o_UNIT_WAR_CODE    | Word      | 0                                       | Module warning code output.              |
| code              |                    | vvoru     | 0                                       |                                          |
| Error flag        | rror flag FB_ERROR |           | When ON, it indicates that an error has |                                          |
|                   |                    | DIL       | OFF                                     | occurred.                                |
| Error code        | ERROR_ID           | Word      | 0                                       | FB error code output.                    |

# FB Version Upgrade History

| Version | Date       | Description   |
|---------|------------|---------------|
| 1.00A   | 2013/07/31 | First edition |

## Note

This chapter includes information related to the function block.

It does not include information on restrictions of use such as combination with modules or programmable controller CPUs.

Please make sure to read user's manuals for the corresponding products before using the products.

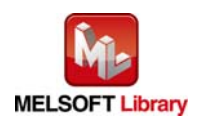

# Appendix 1. When Using the FB for 2 or More Master/Local Modules

To use 2 or more CC-Link IE field master/local modules and to use an FB for the second and subsequent CC-Link IE field master/local modules, it is necessary to create an FB for the second and subsequent modules from the MELSOFT Library CC-Link IE field master/local module FB using the following procedure.

The following four steps are required to create the FB for the second and subsequent modules.

- (1) Enter network parameters
- (2) Set global labels
- (3) Copy MELSOFT Library to create the FB for the second module
- (4) Replace devices to create the FB for the second module

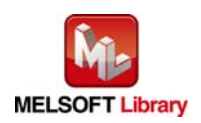

Appendix 1.1. Entering Network Parameters

| Item           | Description                                                                           |  |  |  |  |
|----------------|---------------------------------------------------------------------------------------|--|--|--|--|
| Network Type   | Select "CC IE Field (Master Station)".                                                |  |  |  |  |
| Start I/O No.  | Set the start I/O number of the master/local module in increments of 16 points.       |  |  |  |  |
|                | Set "0020".                                                                           |  |  |  |  |
| Network No.    | Set the network number of the master/local module.                                    |  |  |  |  |
|                | Set "2".                                                                              |  |  |  |  |
| Total Stations | Set the number of remote device stations connected to the master station. Include the |  |  |  |  |
|                | number of reserved slave stations.                                                    |  |  |  |  |
|                | Set "1".                                                                              |  |  |  |  |

| ( | (1)   | Enter the | network | parameters | for the | second  | module. |
|---|-------|-----------|---------|------------|---------|---------|---------|
| 1 | . י י |           | notwont | purumetero |         | 0000110 | modulo  |

| 1              |                                      |                                      |          |
|----------------|--------------------------------------|--------------------------------------|----------|
|                | Module 1                             | Module 2                             | Module 3 |
| Network Type   | CC IE Field (Master Station) 🗸 🗸     | CC IE Field (Master Station) 🛛 🗸 🗸   | Jone 🗸   |
| Start I/O No.  | 0000                                 | 0020                                 |          |
| Network No.    |                                      | 2                                    |          |
| Total Stations |                                      | 1                                    |          |
| Group No.      |                                      |                                      |          |
| Station No.    | 0                                    | 0                                    |          |
| Mode           | Online (Normal Mode) 🗾 👻             | Online (Normal Mode) 🗸 🗸             |          |
|                | Network Configuration Settings       | Network Configuration Settings       |          |
|                | Network Operation Settings           | Network Operation Settings           |          |
|                | Refresh Parameters                   | Refresh Parameters                   |          |
|                | Interrupt Settings                   | Interrupt Settings                   |          |
|                | Specify Station No. by Parameter 📃 👻 | Specify Station No. by Parameter 🔷 🗸 |          |
|                |                                      |                                      |          |

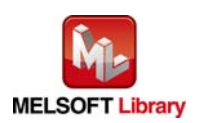

(2) Set the network configuration setting for the second module.

| Item            | Description                                                                             |  |  |  |  |  |
|-----------------|-----------------------------------------------------------------------------------------|--|--|--|--|--|
| Station No.     | Set the station number of the remote device stations connected to the master station.   |  |  |  |  |  |
|                 | Set "1".                                                                                |  |  |  |  |  |
| Station Type    | Set the station type of the remote device stations connected to the master station.     |  |  |  |  |  |
|                 | Set "Remote Device Station".                                                            |  |  |  |  |  |
| RX/RY Setting   | Set assignment for RX/RY for the remote device station connected to the master station. |  |  |  |  |  |
|                 | (a) Points Set "32".                                                                    |  |  |  |  |  |
|                 | (b) Start Set "0000".                                                                   |  |  |  |  |  |
| RWr/RWw Setting | Set assignment for RWr/RWw for the remote device station connected to the master        |  |  |  |  |  |
|                 | station.                                                                                |  |  |  |  |  |
|                 | (a) Points Set "16".                                                                    |  |  |  |  |  |
|                 | (b) Start Set "0000".                                                                   |  |  |  |  |  |

#### Set up Network configuration.

# -Assignment Method

Points/Start

C Start/End

The column contents for refresh device will be changed corresponding to refresh parameter sett Please reopen the window after completing refresh parameter setting when changing refresh pa

| Γ |            |             |                       |   | RX/RY Setting |       | RWw/RWr Setting |        |       |      |  |
|---|------------|-------------|-----------------------|---|---------------|-------|-----------------|--------|-------|------|--|
|   | Module No. | Station No. | Station Type          |   | Points        | Start | End             | Points | Start | End  |  |
| Γ | 0          | 0           | Master Station        | - |               |       |                 |        |       |      |  |
|   | 1          | 1           | Remote Device Station | • | 32            | 0000  | 001F            | 16     | 0000  | 000F |  |

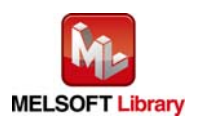

## (3) Enter the network parameters for the second module.

| Item        | Description                                  | Setting value                  |                  |
|-------------|----------------------------------------------|--------------------------------|------------------|
| Transfer SB | Select the link refresh range of SB device.  | "Link Side                     | Points" : 512    |
|             |                                              | <ul> <li>"Link Side</li> </ul> | Start" : 0000    |
|             |                                              | "PLC Side                      | Dev. Name": SB   |
|             |                                              | "PLC Side                      | Start" : 0200    |
| Transfer SW | Select the link refresh range of SW device.  | "Link Side                     | Points" : 512    |
|             |                                              | <ul> <li>"Link Side</li> </ul> | Start" : 0000    |
|             |                                              | "PLC Side                      | Dev. Name": SW   |
|             |                                              | "PLC Side                      | Start" : 0200    |
| Transfer 1  | Select the link refresh range of RX device.  | "Link Side                     | Dev. Name" : RX  |
|             |                                              | <ul> <li>"Link Side</li> </ul> | Points" : 32     |
|             |                                              | <ul> <li>"Link Side</li> </ul> | Start" : 0000    |
|             |                                              | "PLC Side                      | Dev. Name": M    |
|             |                                              | "PLC Side                      | Start" : 1056    |
| Transfer 2  | Select the link refresh range of RY device.  | "Link Side                     | Dev. Name" : RY  |
|             |                                              | <ul> <li>"Link Side</li> </ul> | Points" : 32     |
|             |                                              | <ul> <li>"Link Side</li> </ul> | Start" : 0000    |
|             |                                              | "PLC Side                      | Dev. Name": M    |
|             |                                              | "PLC Side                      | Start" : 2080    |
| Transfer 3  | Select the link refresh range of RWr device. | "Link Side                     | Dev. Name" : RWr |
|             |                                              | <ul> <li>"Link Side</li> </ul> | Points" : 16     |
|             |                                              | <ul> <li>"Link Side</li> </ul> | Start" : 0000    |
|             |                                              | "PLC Side                      | Dev. Name": W    |
|             |                                              | "PLC Side                      | Start" : 1010    |
| Transfer 4  | Select the link refresh range of RWw device. | "Link Side                     | Dev. Name" : RWw |
|             |                                              | <ul> <li>"Link Side</li> </ul> | Points" : 16     |
|             |                                              | <ul> <li>"Link Side</li> </ul> | Start" : 0000    |
|             |                                              | • "PLC Side                    | Dev. Name": W    |
|             |                                              | "PLC Side                      | Start" : 1110    |

\* Change the Points of Link Side and Dev. Name and Start of PLC Side according to the system.

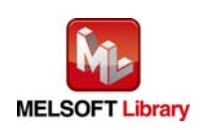

-Assignment Method

Points/Start

O Start/End

|             |          | Link S | iide  |      |    |         |    | PLC S  | ide    | <b></b> |
|-------------|----------|--------|-------|------|----|---------|----|--------|--------|---------|
|             | Dev Name | Points | Start | End  |    | Dev Nar | ne | Points | Start  | End     |
| Transfer SB | SB       | 512    | 0000  | 01FF | +  | SB      | •  | 512    | 0200   | 03FF    |
| Transfer SW | SW       | 512    | 0000  | 01FF | +  | SW      | 4  | 512    | 0200   | 03FF    |
| Transfer 1  | RX 🔻     | 32     | 0000  | 001F | +  | м       | 4  | 32     | 1056   | 1087    |
| Transfer 2  | RY 🗸     | 32     | 0000  | 001F | +  | м       | 4  | 32     | 2080   | 2111    |
| Transfer 3  | RWr 🚽    | 16     | 0000  | 000F | +  | W       | 4  | 16     | 001010 | 00101F  |
| Transfer 4  | RWw 🚽    | 16     | 0000  | 000F | +  | W       | •  | 16     | 001110 | 00111F  |
| Transfer 5  | <b>•</b> |        |       |      | ++ |         | •  |        |        |         |
| Transfer 6  | -        |        |       |      | +  |         | ٠  |        |        |         |
| Transfer 7  | -        |        |       |      | +  |         | ٠  |        |        |         |
| Transfer 8  | -        |        |       |      | +  |         | •  |        |        | -       |
|             |          |        |       |      |    |         |    |        |        |         |
|             |          |        |       |      | _  |         |    |        |        |         |
|             | Deta     | Bult   | Chec  | ĸ    | En | d       |    | Cancel |        |         |

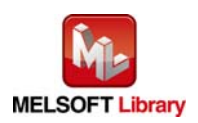

Appendix 1.2. **Entering Global Labels** 

Enter the global labels for the second module.

Specify label names for the second module. The names must be different from the label names for the first module. The following explains how to set the global label for the second module.

| $(1) M_F_RX2 \qquad S$ | et remote input (RX).                                                      |
|------------------------|----------------------------------------------------------------------------|
| Item                   | Description                                                                |
| Class                  | Select "VAR_GLOBAL".                                                       |
| Label Name             | Enter "M_F_RX2".                                                           |
| Data Type              | Select "Bit".                                                              |
| Device                 | Enter the refresh device set for the refresh parameter with a "Z9" prefix. |

(2) M\_F\_RY2 Set remote output (RY).

| Item       | Description                                                                |
|------------|----------------------------------------------------------------------------|
| Class      | Select "VAR_GLOBAL".                                                       |
| Label Name | Enter "M_F_RY2".                                                           |
| Data Type  | Select "Bit".                                                              |
| Device     | Enter the refresh device set for the refresh parameter with a "Z8" prefix. |

#### (3) M\_F\_RWr2 Set remote output (RWr).

| Item       | Description                                                                |
|------------|----------------------------------------------------------------------------|
| Class      | Select "VAR_GLOBAL".                                                       |
| Label Name | Enter "M_F_RWr2".                                                          |
| Data Type  | Select "Word[Signed]".                                                     |
| Device     | Enter the refresh device set for the refresh parameter with a "Z7" prefix. |

|    | Class          | Label Name | Data Type    | Constant | Device  | Comment            |  |
|----|----------------|------------|--------------|----------|---------|--------------------|--|
| 1  | VAR_GLOBAL 🚽   | M_F_RX     | Bit          |          | M1024Z9 | RX refresh device  |  |
| 2  | VAR_GLOBAL 🚽   | M_F_RY     | Bit          |          | M2048Z8 | RY refresh device  |  |
| 3  | VAR GLOBAL 🛛 👻 | M F RWr    | Word[Signed] |          | W1000Z7 | RWr refresh device |  |
| 4  | VAR_GLOBAL 🚽 🗸 | M_F_RX2    | Bit          |          | M1056Z9 | RX refresh device  |  |
| 5  | VAR_GLOBAL 🚽 🗸 | M_F_RY2    | Bit          |          | M2080Z8 | RY refresh device  |  |
| 6  | VAR_GLOBAL 🚽 🗸 | M_F_RWr2   | Word[Signed] |          | W1010Z7 | RWr refresh device |  |
| 7  | •              |            |              |          |         |                    |  |
| 8  | •              |            |              |          |         |                    |  |
| 9  | •              |            |              |          |         |                    |  |
| 10 |                |            |              |          |         |                    |  |

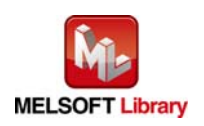

- Appendix 1.3. Copying MELSOFT Library to Create an FB for the Second module
- (1) Select an FB necessary for the second module from the Project tab of the Navigation window. Execute the Copy command.

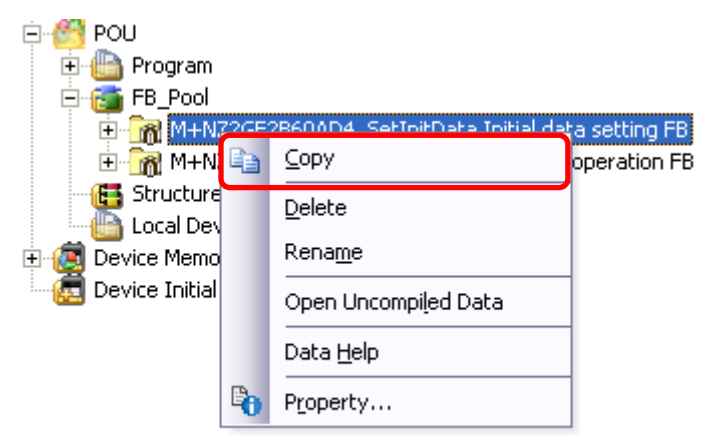

(2) Paste the copied FB to "FB\_Pool" on the Project tab of the Navigation window.

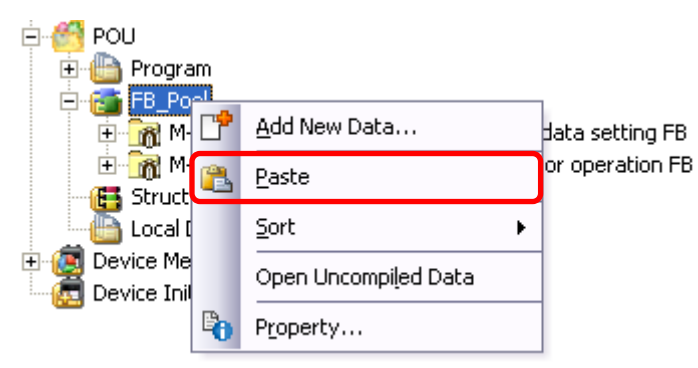

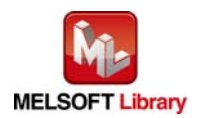

(3) After selecting the paste command, a window appears to enter an FB name. Enter an FB name after paste. (Example: NZ2GF2B60AD4\_SetInitData\_02)

[Note] The character string "+" of M+... cannot be entered.

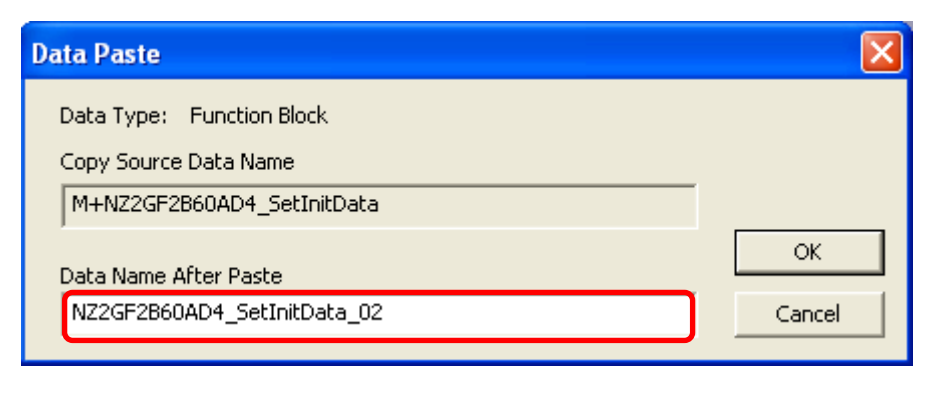

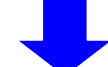

FB\_Pool
 FB\_Pool
 FM\_M M+NZ2GF2B60AD4\_SetInitData Initial data setting FB
 M+NZ2GF2B60AD4\_ErrorOperation Error operation FB
 MZ2GF2B60AD4\_SetInitData\_02 Initial data setting FB

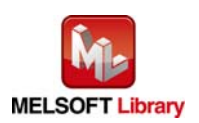

Appendix 1.4. Replacing Devices to Create the FB for the Second Module

(1) Open "Program" of the added FB.

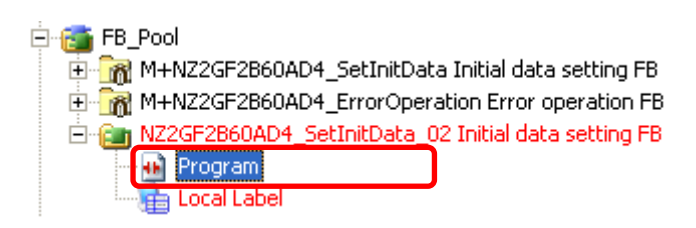

(2) Select "Find/Replace" menu and then select "Replace Device". "Find/Replace" window appears.

| 💶 MELSOFT Seri              | ies        | GX Wor              | ks2 \N                | Z2GF2           | B60AD4         | INZ2GF         | 2B60AD4\    |
|-----------------------------|------------|---------------------|-----------------------|-----------------|----------------|----------------|-------------|
| Eroject Edit E              | Eind       | /Replace            | ⊆ompile               | ⊻iew            | <u>O</u> nline | De <u>b</u> ug | Diagnostics |
| ! 🗅 🔁 💾 🎒                   |            | Cro <u>s</u> s Rel  | ference               |                 |                |                | Ctrl+E      |
|                             |            | Dev <u>i</u> ce Lis | st.                   |                 |                |                | Ctrl+D      |
| Navigation                  | 9 <b>7</b> | Find <u>D</u> evi   | ce                    |                 |                |                | Ctrl+F      |
| Project                     | 7          | Find Instr          | uction                |                 |                |                |             |
|                             | EQ.        | Find <u>C</u> ont   | act or Coil           |                 |                | Ctrl           | +Alt+F7     |
| E Parameter                 |            | <u>F</u> ind Strin  | g                     |                 |                | Ctrl-          | +Shift+F    |
| Intelligent F               |            | <u>R</u> eplace D   | )evice                |                 |                |                | Ctrl+H      |
| Global Devi                 |            | Replace I           | <u>n</u> struction    |                 |                |                |             |
| 🕂 🛗 Giobai Labe             |            | Re <u>p</u> lace S  | String                |                 |                | Ctrl-          | ⊦Shift+H    |
| E POU                       |            | Ch <u>a</u> nge C   | )pen/Close            | Contact         |                |                |             |
| 🛨 🛅 Program                 |            | D <u>e</u> vice Ba  | atch Replac           | е               |                |                |             |
| 🗄 📆 M+                      |            | Register (          | to De <u>v</u> ice B  | atch Rep        | place          |                |             |
|                             |            | Change M            | 1 <u>o</u> dule I/O I | Vo              |                |                |             |
|                             |            | S <u>w</u> itch St  | atement/No            | te Type         |                |                |             |
| Structu -                   | 2          | Line State          | ement List            |                 |                |                | Ctrl+L      |
| Local D                     |            | <u>J</u> ump        |                       |                 |                |                | Ctrl+G      |
| Oevice Men     Device Ipiti |            | Jump to N           | lext Ladder           | <u>B</u> lock S | tart Ct        | rl+Alt+Pa      | ge Down     |
| Device Inici                |            | Jump to P           | Previous La           | dder Blo        | ck Start       | Ctrl+Alt+      | Page Up     |
|                             |            | Ne <u>x</u> t Dev   | ice                   |                 |                | Ct             | rl+Alt+E    |
|                             |            | Next Con            | $tact(\underline{Y})$ |                 |                | Ct             | rl+Alt+D    |
|                             |            | Next Coil           | (Z)                   |                 |                | Ct             | rl+Alt+F    |
|                             |            | Bac <u>k</u>        |                       |                 |                | Ct             | rl+Alt+R    |

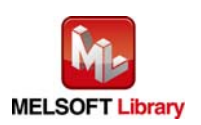

(3) Select "Current Window" from Find In, "M\_F\_RY" from Find Device, and "M\_F\_RY2" from Replace Device. Then replace all devices. In the same way, replace "M\_F\_RX" and "M\_F\_RWr".

| Find/Replace                                                                                    |                                                                              | × |
|-------------------------------------------------------------------------------------------------|------------------------------------------------------------------------------|---|
| Device Instruct                                                                                 | tion   String   Open/Close Contact   Device Batch   Result   Error Log       |   |
| ,<br>Fin <u>d</u> In<br>Fi <u>n</u> d Device<br>Replace De <u>v</u> ice<br>Device <u>P</u> oint | Browse       M_F_RY     Eind Next       M_F_RY2     All Find       1     DEC |   |
| Find Direction<br>From Iop<br>Down<br>Up                                                        | Option Digit Digit Multiple word Consecutive search with enter key           |   |

By performing the steps above, the CC-Link IE field master/local FB can be used for the second module.

## [Point]

- (1) To use multiple FBs for the second CC-Link IE field master/local module, repeat the steps in Appendix 1. When Using the FB for 2 or More Master/Local Modules.
- (2) To use an FB for third or subsequent CC-Link IE field master/local modules, make sure that the preset "Global label name", "Data Name After Paste" that was set when pasting FB data and "Replace Device" that was set when replacing devices are not duplicated for the first and second modules.

# [Note]

If MELSOFT Library is upgraded, MELSOFT Library FBs can be upgraded by importing them again. However, the FBs that were created by following these procedures for the second and subsequent modules are not upgraded even if the FBs are imported again.

Therefore, to upgrade FBs that were created by following these procedures, after upgrading MELSOFT Library, follow these procedures again.

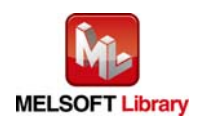

# Appendix 2. FB Library Application Examples

CC-Link IE Field Network analog-digital converter module FB application examples are as follows.

#### 1) System configuration

(1) Q-series system configuration

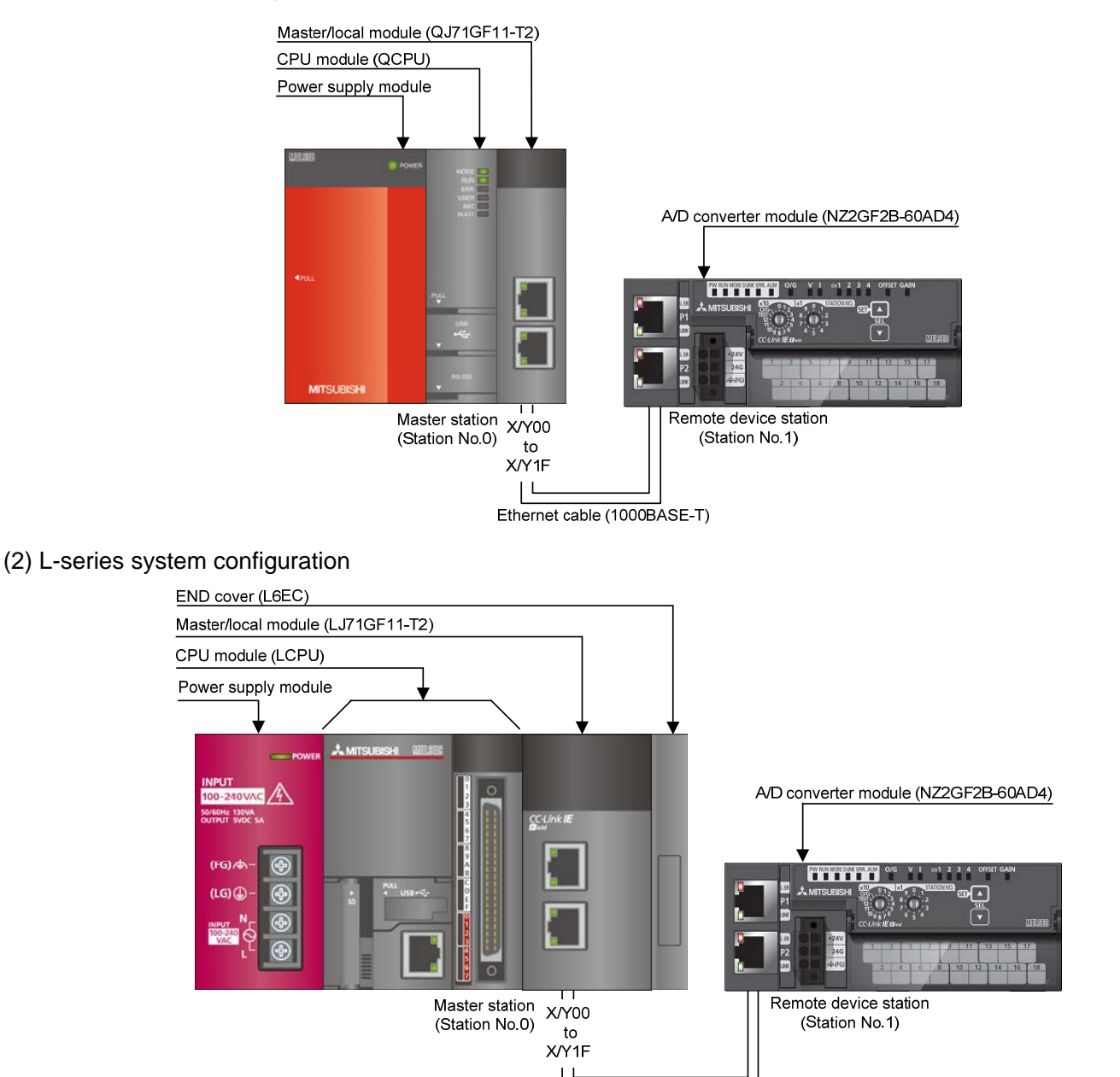

#### Reminder

- Every input must be provided with a value for proper FB operation. If not set, the values will be unspecified.
- Abbreviations may be used in the label comments due to the limitation on the number of the characters to display in GX Works2.

Ethernet cable (1000BASE-T)

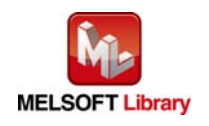

# Interlock program

\* The following is an example of an interlock program.

| SB49                                                                                                    | <own stat<="" th=""><th>ion data link<br/>H<br/>—(T11</th><th>k err chec<br/>K3</th><th>* &gt;<br/>)</th></own> | ion data link<br>H<br>—(T11                | k err chec<br>K3                                  | * ><br>)      |
|----------------------------------------------------------------------------------------------------|----------------------------------------------------------------------------------------------------|--------------------------------------------|---------------------------------------------------|---------------|
| Dwn stat<br>on data<br>ink st<br>tus                                                                                 |                                                                                                    | Own stat<br>ion data<br>link er<br>r check |                                                   |               |
| woво.o<br>                                                                                                    | <station< td=""><td>1 cyclic tran<br/>H<br/>—(T13</td><td>is err chei<br/>K3</td><td>ck&gt;</td></station<>     | 1 cyclic tran<br>H<br>—(T13                | is err chei<br>K3                                 | ck>           |
| Station<br>Io.1 dat<br>Llink s<br>atus                                                                               |                                                                                                    | Station<br>1 cyclic<br>trans e<br>rr check |                                                   |               |
| X0F T11 T13                                                                                                    | <mas< td=""><td>ter control s</td><td>start</td><td>&gt;</td></mas<>                                            | ter control s                              | start                                             | >             |
| Adule R Own stat Station<br>Adule R Own stat Station<br>ADY ion data 1 cyclic<br>link er trans e<br>r check rr check | —[мс                                                                                                    | N0                                         | M200<br>Comm (<br>dition f<br>laq, sta<br>tion No | )<br>con<br>1 |
|                                                                                                    |                                                                                                    |                                            |                                                   |               |
| FB that uses the cyclic transmissio                                                                                  | n                                                                                                    |                                            |                                                   |               |
|                                                                                                    | <maste< td=""><td>r control rel</td><td>ease</td><td>&gt;</td></maste<>                                         | r control rel                              | ease                                              | >             |
|                                                                                                    |                                                                                                    | [MCR                                       | NO                                                | 3             |

\*1 All the FBs in this manual use the cyclic transmission.

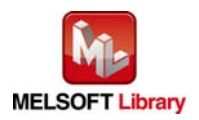

# 2) List of devices

#### a) External input (commands)

| Device | FB name                       | Application (ON details)     |
|--------|-------------------------------|------------------------------|
| MO     | M+NZ2GF2B60AD4_SetInitData    | Initial data setting request |
| M10    | M+NZ2GF2B60AD4_ErrorOperation | Error operation request      |
| M11    |                               | Error clear request          |

## b) External output (checks)

| Device | FB name                       | Application (ON details)         |
|--------|-------------------------------|----------------------------------|
| M1     | M+NZ2GF2B60AD4_SetInitData    | Initial data setting FB ready    |
| M2     |                               | Initial data setting FB comp.    |
| F0     |                               | Initial data setting FB error    |
| D0     |                               | Initial data setting FB err code |
| M12    | M+NZ2GF2B60AD4_ErrorOperation | Error operation FB ready         |
| M13    |                               | Error operation FB completed     |
| M14    |                               | Module error detection           |
| D10    |                               | Module error code                |
| M15    |                               | Module warning detection         |
| D11    |                               | Module warning code              |
| F5     |                               | Error operation FB error         |
| D12    |                               | Error operation FB error code    |

# 3) Global label setting

#### a) Common setting

| Class      | Label name | Data type     | Device  |
|------------|------------|---------------|---------|
| VAR_GLOBAL | M_F_RX     | Bit           | M1024Z9 |
| VAR_GLOBAL | M_F_RY     | Bit           | M2048Z8 |
| VAR_GLOBAL | M_F_RWr    | Word [signed] | W1000Z7 |

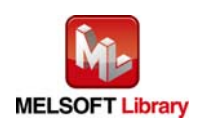

#### 4) Programs

M+NZ2GF2B60AD4\_SetInitData (Initial data setting)

| Label name    | Setting value | Description                                                                 |
|---------------|---------------|-----------------------------------------------------------------------------|
| i_Start_IO_No | HO            | Set the starting XY address where the CC-Link IE Field Network master/local |
|               |               | module is mounted or connected to 0H.                                       |
| i_Station_No  | K1            | Set the target station number to 1.                                         |

The following shows the example program with the conditions described in the table below.

By turning ON M0, the operating condition of the module is set.

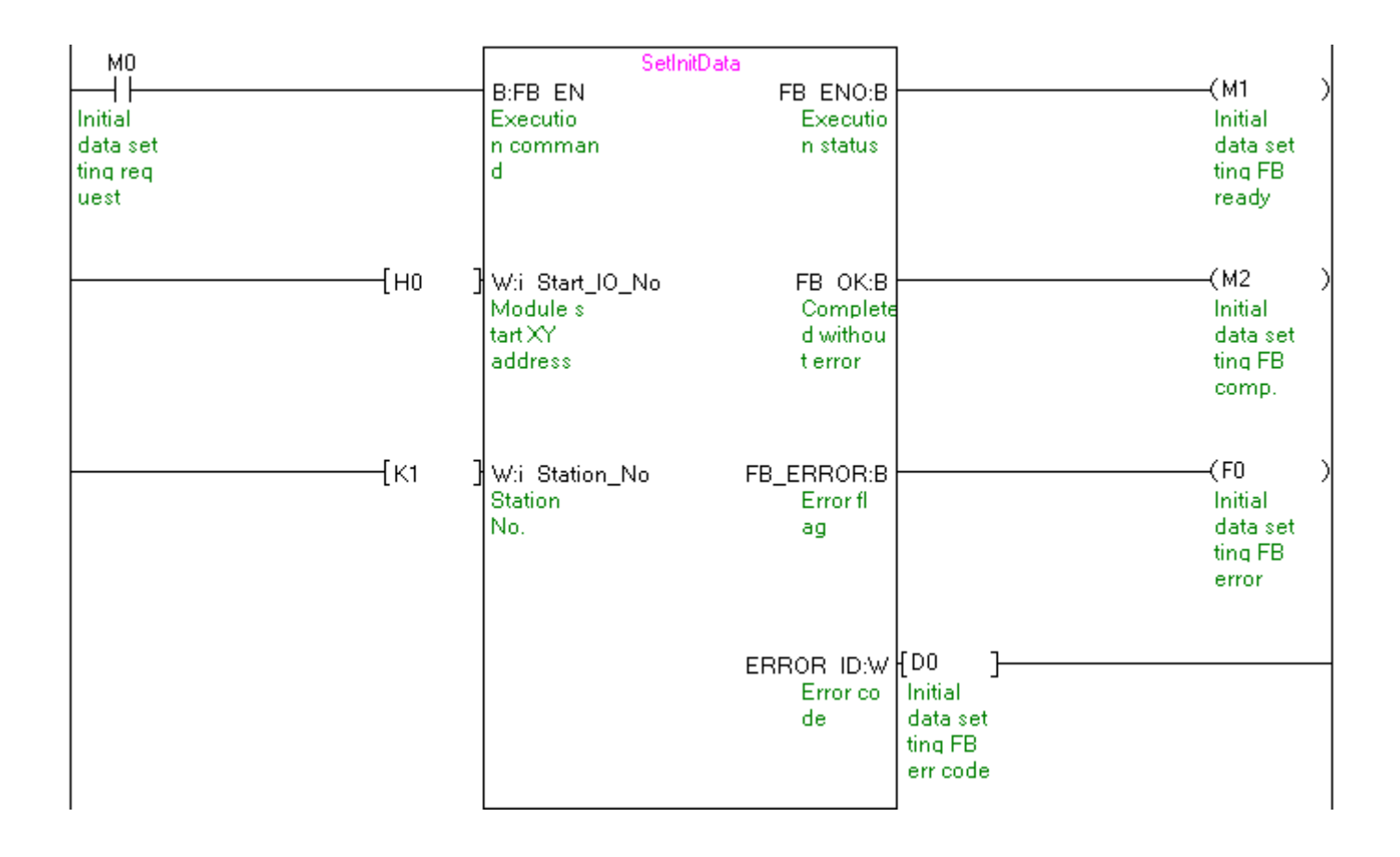

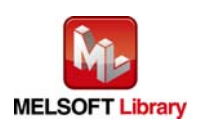

#### M+NZ2GF2B60AD4\_ErrorOperation (Error operation)

| Label name    | Setting value | Description                                                                 |
|---------------|---------------|-----------------------------------------------------------------------------|
| i_Start_IO_No | H0            | Set the starting XY address where the CC-Link IE Field Network master/local |
|               |               | module is mounted or connected to 0H.                                       |
| i_Station_No  | K1            | Set the target station number to 1.                                         |
| i_ErrorReset  | ON/OFF        | Turn ON for the error clear.                                                |

The following shows the example program with the conditions described in the table below.

By turning ON M10, occurrence of error and warning is monitored.

By turning ON M11 after turning ON M10, the error is cleared.

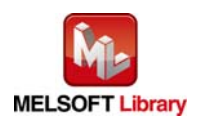

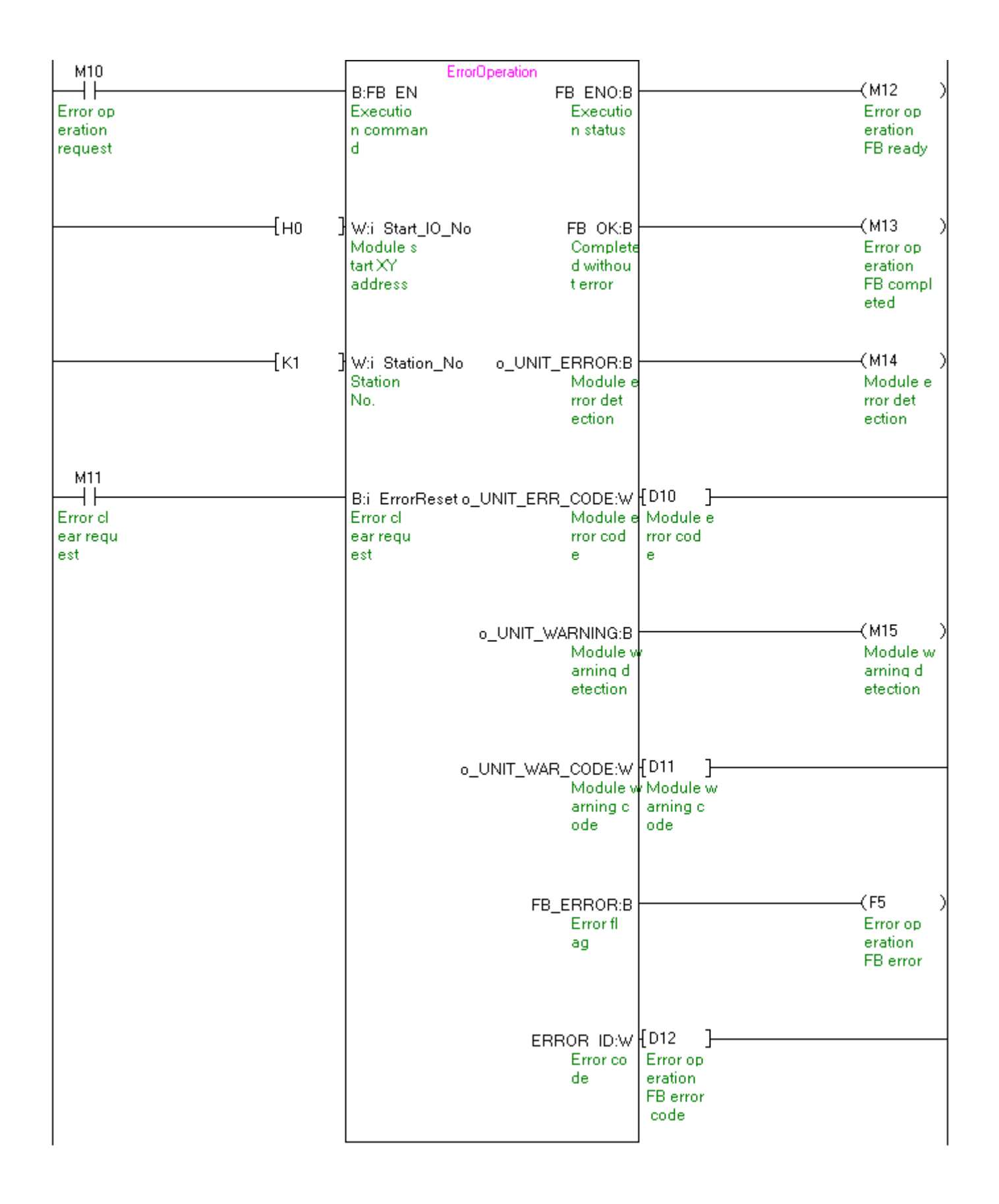

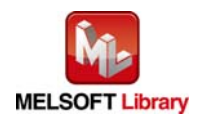